# PARA RENOVAR EN LÍNEA INGRESE A: https://biblioteca.uautonoma.cl

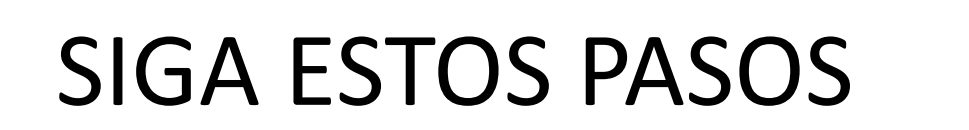

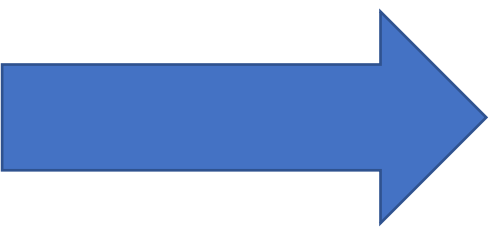

📙 Alma 🔇 ;Cítelo! 😡 Buk - Univ. Autono... 🔇 Catálogo Colectivo... 📥 Curso taller Asignac... 👩 Dot.Lib - Agenda d... 🖕 Elogim Sistema de... 👰 Enlace de bibliotec... 🧋 Escritorio « Sistema... 🧔 Gestión de usuarios... 🧔 Gestionar Usuarios 🌏 Grabaciones de reu...

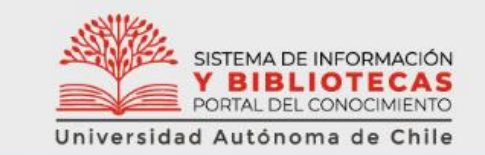

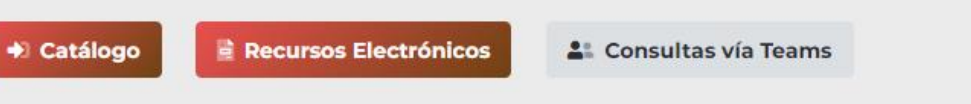

Revistas en Línea Servicios Capacitaciones Tutoriales Noticias Directorio

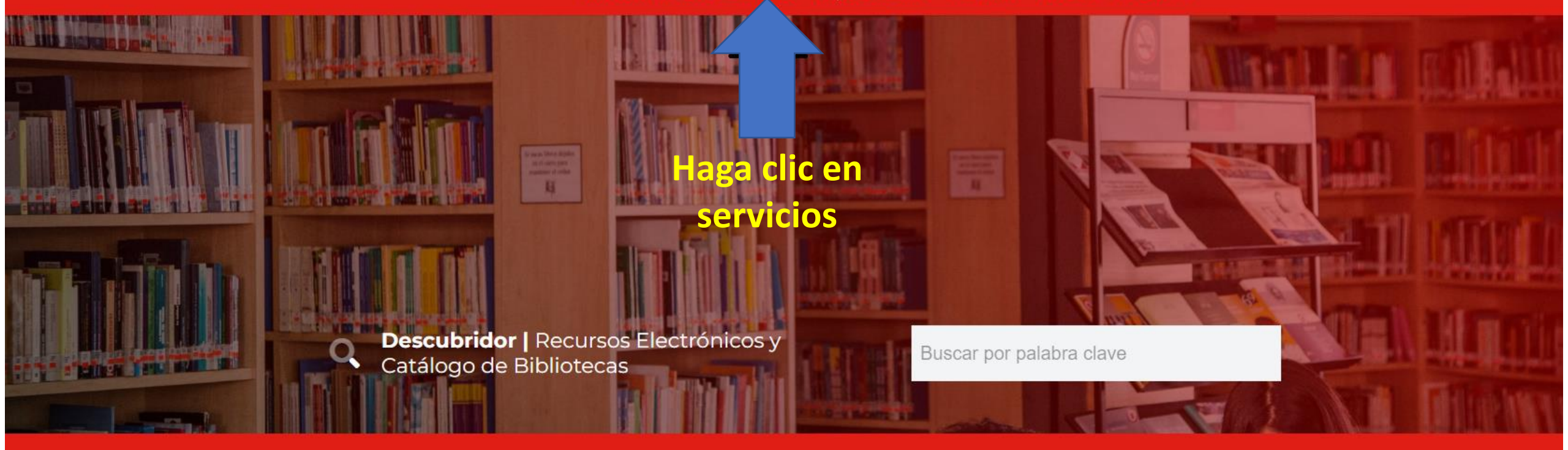

| A Palabras de Bienvenida |   |
|--------------------------|---|
| Misión                   | ~ |
| 🖉 Visión                 | ~ |

← → C 🔒 biblioteca.uautonoma.cl/servicios/

- Alma 📀 ¡Cítelo! 😡 Buk - Univ. Autono... 📀 Catálogo Colectivo... 🌰 Curso taller Asignac... 🔞 Dot.Lib - Agenda d... 🔌 Elogim Sistema de... 🙀 Enlace de bibliotec... 🧋 Escritorio « Sistema... 🧔 Gestión de usuarios... 🤕 Gestionar Usuarios 😣 Grabaciones de reu...

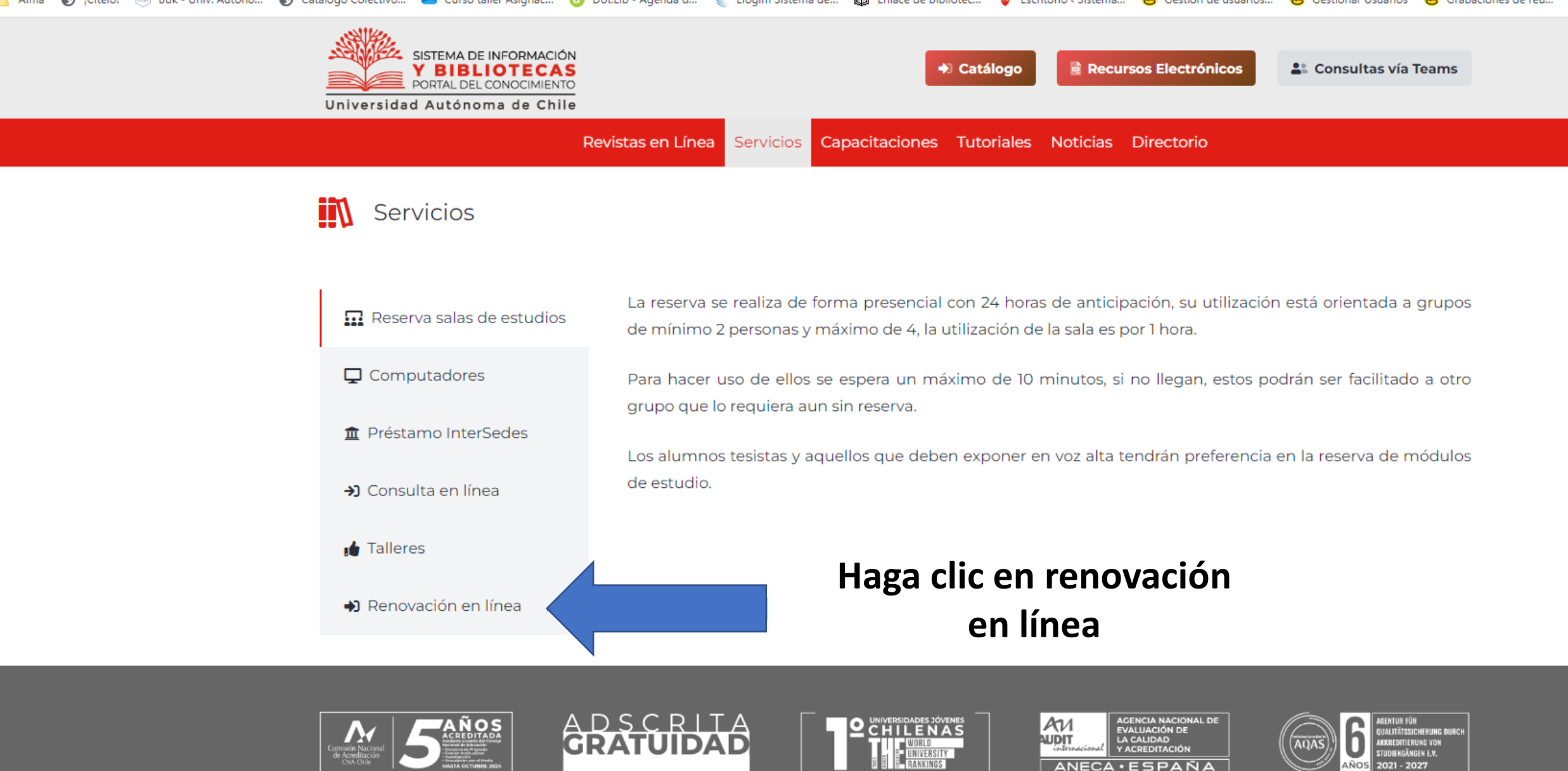

Ø

in

Ø

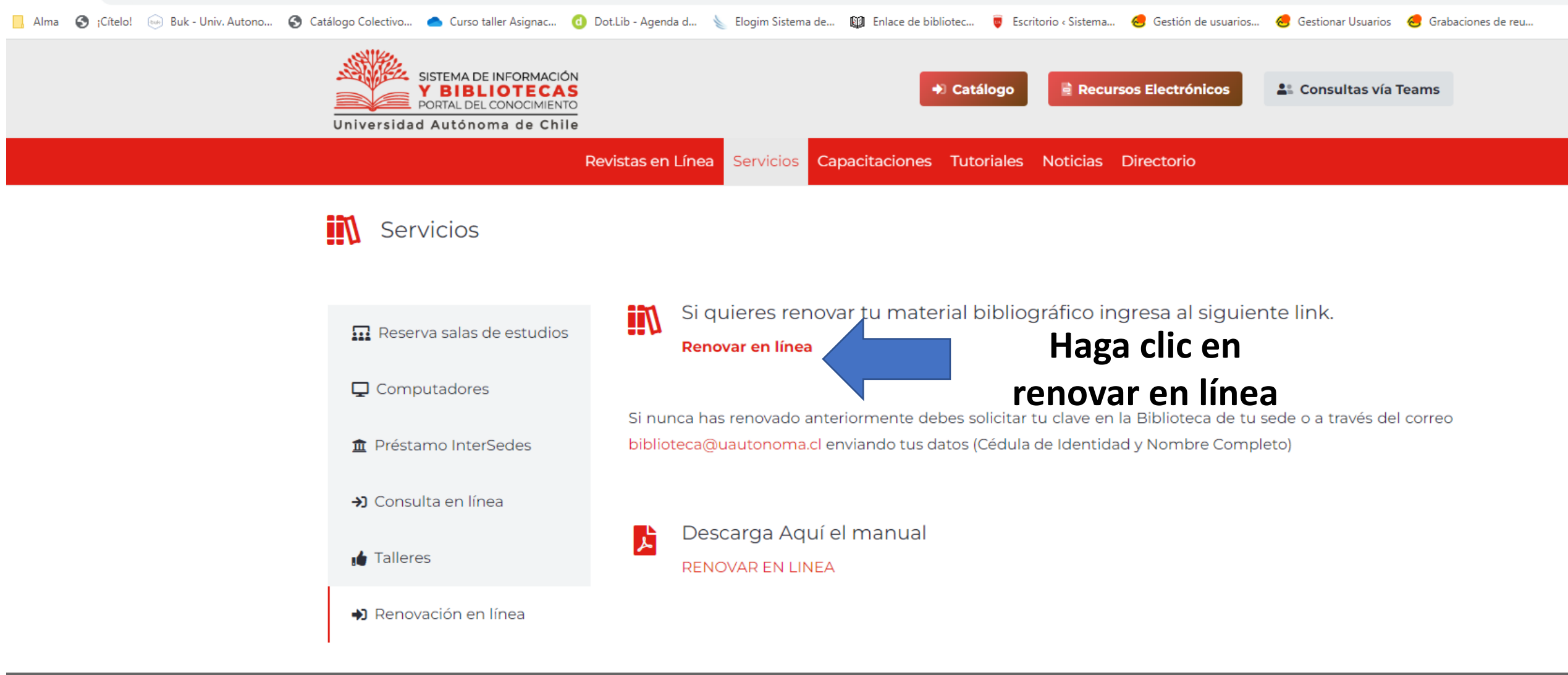

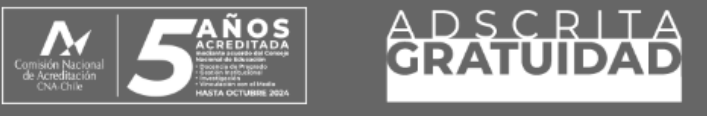

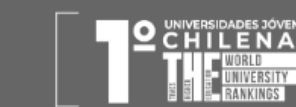

in

0

Ð

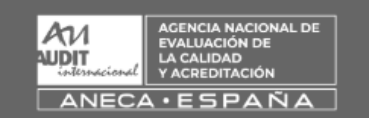

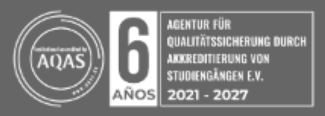

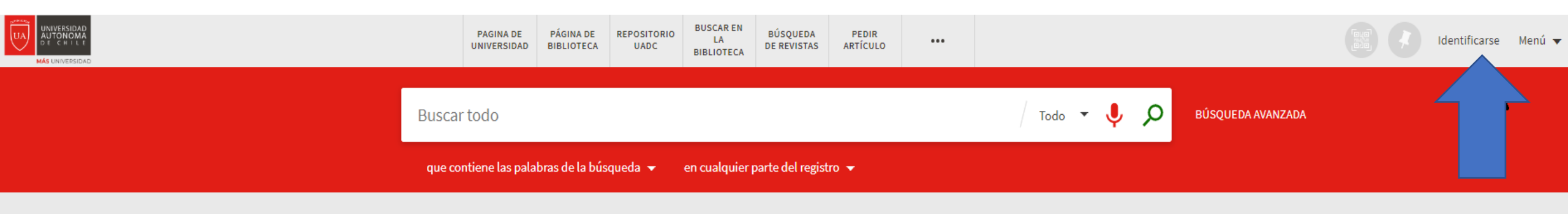

#### Bienvenidos a PRIMO

El nuevo descubridor del Sistema de Bibliotecas de la Universidad Autónoma de Chile. Desde esta plataforma podrá acceder a todos los recursos de información disponibles en nuestro catálogo.

#### ¿Qué es Primo?

Primo es una solución única para la búsqueda de libros impresos y electrónicos, videos, artículos, archivos digitales y más.

Primo también le ayuda a organizar su investigación. Autentíquese para:

- Renovar préstamos
- Solicitudes
- Ver resultados completos de su búsquedas. (Algunas Bases de datos solo muestran resultados cuando se está autenticado.)

¿Preguntas? ¿Comentarios?

Dénos su opinión

¿Necesita ayuda?

Escribanos al correo biblioteca@uautonoma.cl

## Haga clic en identificarse

### Inicio de sesión utilizado:

Primo es una solución única para la

Alumnos, Docentes 🛛

Administrativos 🛛 Investigadores con Proyecto

Solicitudes

Enlace de Inicio de Sesión 3 >

datos solo muestran resultados cuando se está autenticado.)

>

CANCELAR

Elija la primera opción, luego le pedirá autenticarse con su correo institucional @uautonoma.cl o @cloud.uautonoma.cl

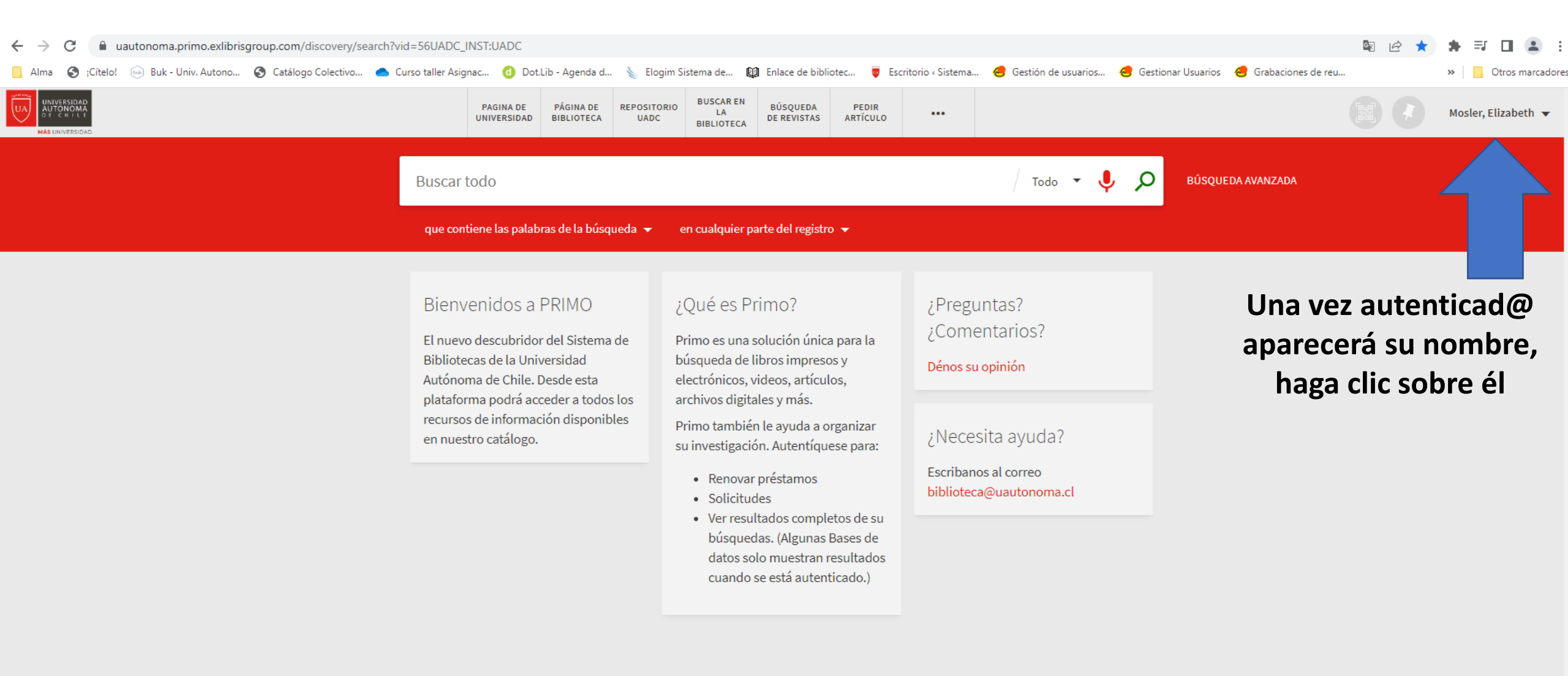

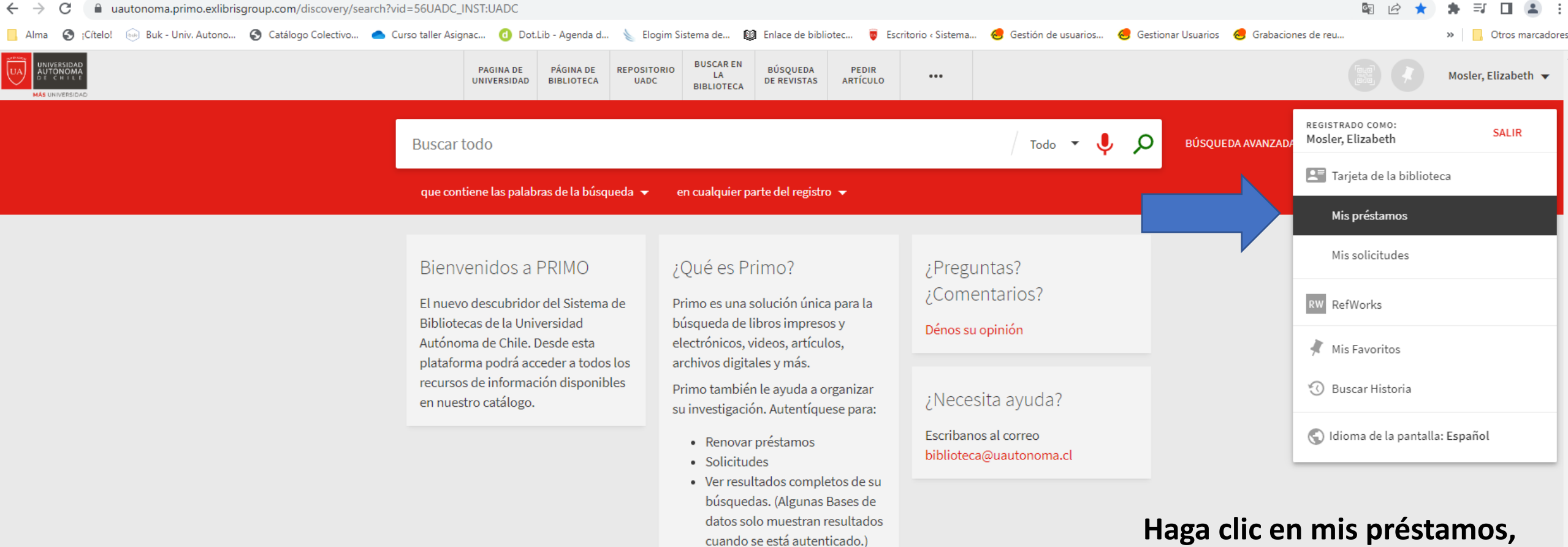

aparecerá la lista de los libros cargados en su cuenta de biblioteca

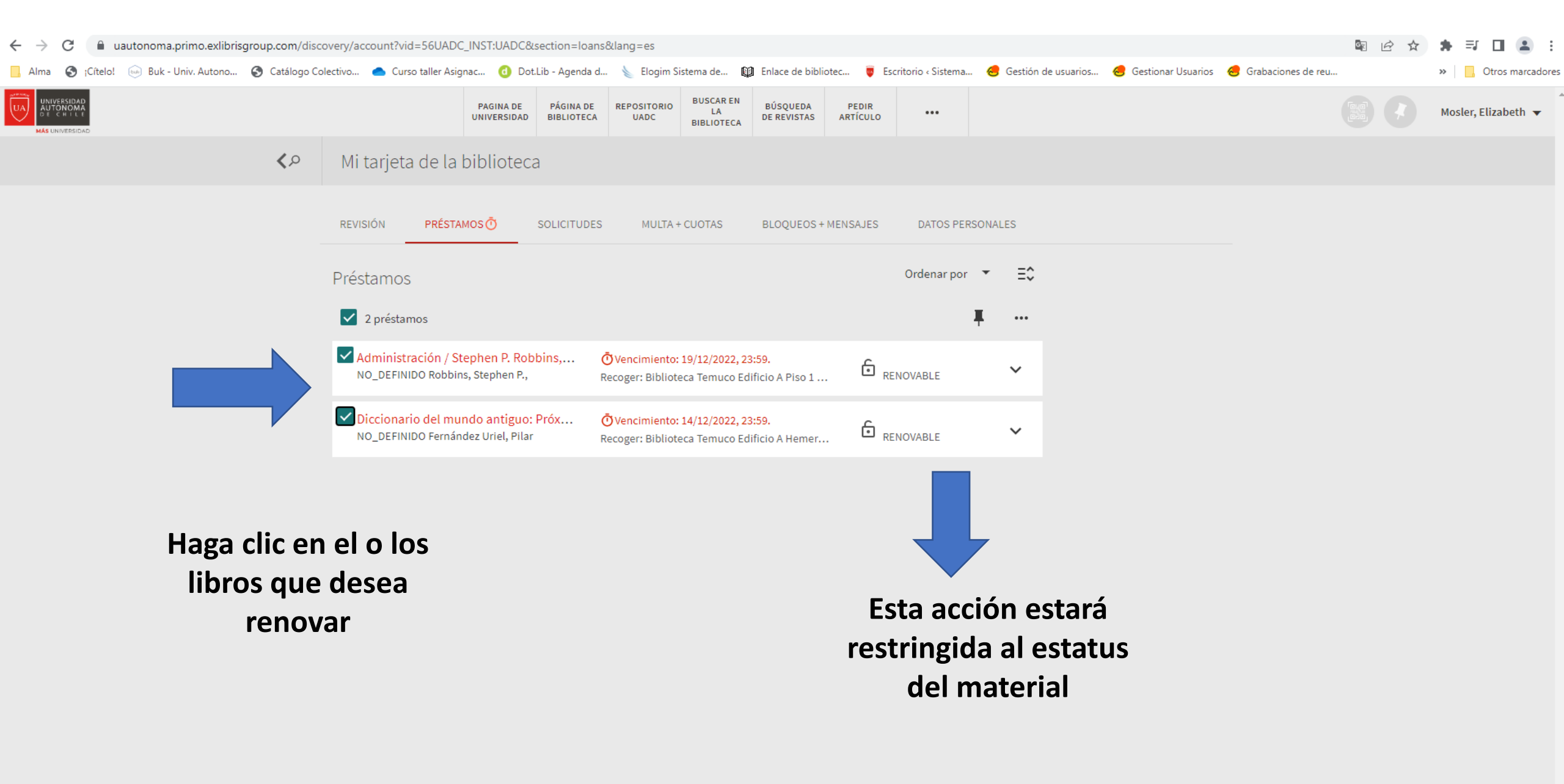